## How to assign access levels in a segmented system from multiple segments

Last Modified on 10/06/2022 4:16 am EDT

How to assign access levels in a segmented system from multiple segments

## **Procedure Steps**

In order for users from one segment to assign access levels from another segment, an option in the Segments folder must be enabled.

In System Administration:

1) From the Administration menu, select Segments.

2) On the Segment Options form, select the **Allow access levels to be configured as assignable by users in other segments** check box.

3) Once this option is enabled, log out of System Administration and then log in again.

4) From the **Access Control** menu, select **Access Levels**. The Access Level Additional Segments form will be added, allowing you to select an access level and give other segments access to it.

For example:

A user in Segment 1 creates a front door access level. On the Access Level Additional Segments form, the user can then give access to Segment 2 users to assign this access level. When Segment 2 users log in, they can assign this access level, but cannot modify or delete it.

*Note:* Segment 1 must be configured for access in order for Segment 2 users to give access to areas in Segment 1.

Applies To OnGuard (All Versions)

## Additional Information

None